# Application for Leave of Absence (LOA)– PG Students

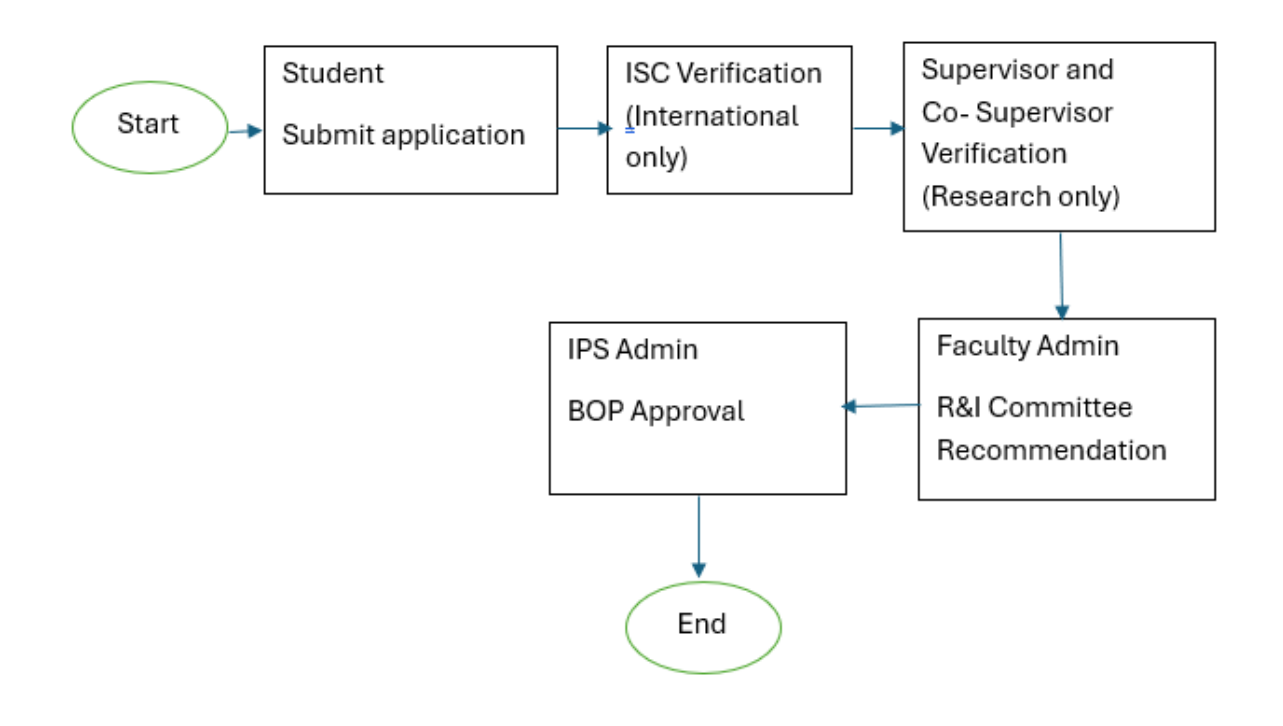

Student Application:

1. Login as Student click on Postgraduate Service Tile & Apply for LOA link

| Important Notice : 2 <sup>8</sup> Keep Your IDM Password Fresh! Kindly activate your IDM to avoid any discussion to account the CLIC Application                                                                        |                                                                                                    | Personal Information | Campus Finances  | Lifelong Learning           | Enrollment           |
|----------------------------------------------------------------------------------------------------|----------------------------------------------------------------------------------------------------|----------------------|------------------|-----------------------------|----------------------|
| Kindly navigate to Student Pass<br>https://spn<br>Click "Forgott you<br>Click "Forgotten Passwo<br>Change you<br>Login and click "Change Password at                                                                    | sword Management (SPM) Portal at<br>Immu edu my/<br>IDM password?<br>ard' to reset your password.<br>Ir IDM password?<br>". You are advised to change your IDM<br>east once a year.                                                                                                    |                      |                  | <b>*</b>                    | <u></u>              |
| Don't Lose Your<br>teads upl Once your status chang<br>will be revoke<br>Please back up your important em-<br>cont to your per<br>ACT NOV to set<br>Reach out to us fo<br>IT Hotline No: 03-8312<br>Email Support. nice | MMU Email and Datal<br>es to mactive (Completed Programme,<br>rogramme), all access to MMU IT facilities<br>do en month later<br>alls and data from your MMU Microsoft<br>conste mail and storage.<br>ure your information!<br>role aclove matters at<br>5777 (C) (05-2524777 (M)<br>support@mmu edu.my | Class Schedule       | Attendance       | Industrial Training Program | Final Year Project   |
| Examinations                                                                                                    | Academic Records                                                                                                    | OBE Achievement      | Student Requests | Academic Progression        | Postgraduate Service |
|                                                                                                    |                                                                                                    | Inn                  | <u>8</u> ,8      |                             | =,                   |

2. When LOA period is opened then the Apply button will be enabled.

### 3. Click on Apply Leave button

Important Notice: will appear only for International Students

| $\leftarrow \mid \odot \heartsuit$ |                                                                                           |                                            |                                     |                          |                 |                                       |                                               |
|------------------------------------|-------------------------------------------------------------------------------------------|--------------------------------------------|-------------------------------------|--------------------------|-----------------|---------------------------------------|-----------------------------------------------|
| Postgraduate Service               |                                                                                           |                                            |                                     |                          |                 |                                       |                                               |
| PPM Registration                   | Important Note:<br>International students are required to con<br>Finance is not required. | nsult the International Student Centre (IS | C) before applying for the LOA. ISC | Is required to provide a | I 'Pre-Notifica | tion of LOA' to faculty upon LOA appr | oval from ISC. Verification by Counsellor and |
| PPM Summary Outcome                | Leave Request Summary                                                                     |                                            |                                     |                          |                 |                                       |                                               |
| RPD Application                    | Application Number 14                                                                     | Application Term 11                        | Request Date 11                     | From 11                  | To 11           | Application Status 11                 | View Application 11                           |
| WCD Application                    | 1                                                                                         |                                            |                                     |                          |                 |                                       | View Application                              |
| Thesis Submission Application      |                                                                                           |                                            | Apply Leave o                       | Absence Request          |                 |                                       |                                               |
| Apply for Verification Letter      |                                                                                           |                                            |                                     |                          |                 |                                       |                                               |
| VIVA Results                       |                                                                                           |                                            |                                     |                          |                 |                                       |                                               |
| P Withdrawal Dashboard             |                                                                                           |                                            |                                     |                          |                 |                                       |                                               |
| Change in Supervisor               |                                                                                           |                                            |                                     |                          |                 |                                       |                                               |
| Apply for Extension                |                                                                                           |                                            |                                     |                          |                 |                                       |                                               |
| Apply for Leave of Absence         |                                                                                           |                                            |                                     |                          |                 |                                       |                                               |

## 4. Click on Apply button

| Part B: Trimester for Leave of Absence (L                    | DA)                                                             |                                                          |                 |                   |
|--------------------------------------------------------------|-----------------------------------------------------------------|----------------------------------------------------------|-----------------|-------------------|
|                                                              | "Leave D<br>"Dat                                                | aration Q<br>= From 19/11/2024   = To                    |                 |                   |
|                                                              | "Reason F<br>Re                                                 | or LOA Q                                                 |                 |                   |
| Part C: Subject(s) Registered for Current                    | Trimester                                                       |                                                          |                 |                   |
| Course                                                       | Course Description                                              |                                                          |                 | Course Credits    |
| 1                                                            |                                                                 |                                                          |                 |                   |
| Part D: Document Uploads                                     |                                                                 |                                                          |                 |                   |
| List of documents to be upload                               | Attached File                                                   | Add Attachment                                           | View Attachment | Delete Attachment |
| 1 Prenotification of LOA                                     |                                                                 | Add Attachment                                           | View Attachment | Delete Attachment |
| 2 Sponsor Approval                                           |                                                                 | Add Attachment                                           | View Attachment | Delete Attachment |
| I hereby agree with the conditions of the letter and will ab | ide by them. I shall be solely responsible for my future undert | akings, as a result of my decision for Leave of Absence. |                 |                   |

- 5. Select Duration, Date From, Date To, fill up reason for LOA and fill up Remark.
- 6. For Research Students: Please input Leave Duration in months

| *Leave Duration | Q                              |
|-----------------|--------------------------------|
| *Date From      | 19/11/2024                     |
| Date To         |                                |
| *Reason For LOA | ٩                              |
| Remarks         |                                |
|                 | Highlighted field is required. |
|                 | ОК                             |
| ion             |                                |
|                 |                                |

- 7. Click on Leave Duration prompt button to select duration
- 8. For Course Work students: Please input Leave Duration in Term

| aue : whitea                                 | INTERVE I                           |
|----------------------------------------------|-------------------------------------|
| Part B: Trimester for Leave of Absence (LOA) |                                     |
| Trimester From                               | 2430 Trimester October/November2024 |
| "Trimester To                                | ٩                                   |
| "Reason For LOA                              | ٩                                   |
| Remarks                                      |                                     |

#### Maximum THREE trimester will appear including current Tri (duration of 1 year in future)

- 9. Select a Term/Duration accordingly.
- 10. For international students only, upload **Prenotification of LOA**, this document is mandatory, For locals, it's optional

|                                                              |                                                      | Remarks                                                        |                      |  |  |  |
|--------------------------------------------------------------|------------------------------------------------------|----------------------------------------------------------------|----------------------|--|--|--|
|                                                              | Please att                                           | ach ISC Recommendation under document type Prenotificat        | ion of LOA (Part D). |  |  |  |
| Part C: Subject(s) Registered for Current Trimester          |                                                      |                                                                |                      |  |  |  |
|                                                              |                                                      | <u> </u>                                                       |                      |  |  |  |
| Course                                                       | Course Description                                   |                                                                |                      |  |  |  |
|                                                              |                                                      |                                                                |                      |  |  |  |
|                                                              |                                                      |                                                                |                      |  |  |  |
| Part D: Document Uploads                                     |                                                      |                                                                |                      |  |  |  |
| List of documents to be upload                               | Attached File                                        | Add Attachment                                                 | View Attachme        |  |  |  |
| Prenotification of LOA                                       |                                                      | Add Attachment                                                 | View Attachmer       |  |  |  |
| Sponsor Approval                                             |                                                      | Add Attachment                                                 |                      |  |  |  |
|                                                              |                                                      |                                                                |                      |  |  |  |
| hereby agree with the conditions of the letter and will abid | e by them. I shall be solely responsible for my futu | ure undertakings, as a result of my decision for Leave of Abse | nce.                 |  |  |  |

### 11. Upload document and check the declaration box and submit

| S           | status Active in Program |
|-------------|--------------------------|
|             | Email Sent Successfully. |
| Total Apr   | ОК                       |
| Outstanding | Fees 0                   |
| _           |                          |

- 12. Click on Submit
- 13. Email notifications are sent to respective parties.

IF international – ISC will be notified

IF Local – For research students, Supervisor and Co Supervisor will be notified

#### For coursework student, Faculty Admin will be notified

14. Below is student dashboard after application submitted.

| mportant Note:                                                   |                                                       |                                                                                        |                          |                      |                                   |                                     |
|------------------------------------------------------------------|-------------------------------------------------------|----------------------------------------------------------------------------------------|--------------------------|----------------------|-----------------------------------|-------------------------------------|
| iternational students are required to<br>inance is not required. | o consult the International Student Centre (ISC) befo | re applying for the LOA. ISC Is rec                                                    | quired to provide a 'Pre | -Notification of LOA | to faculty upon LOA approval from | ISC. Verification by Counsellor and |
| Application Number 1                                             | Application Term ↑↓                                   | Request Date 1                                                                         | From ↑↓                  | To ↑↓                | Application Status 1              | View Application 1                  |
| LOA243000017                                                     | Trimester October/November2024                        | 19/11/2024                                                                             | 18/11/2024               | 16/04/2025           | Submitted                         | View Application                    |
|                                                                  | Your LOA a                                            | Notice<br>A application is under review. Please monitor your campus email for updates. |                          |                      |                                   |                                     |
|                                                                  |                                                       | Apply Leave of Abs                                                                     | ence Request             |                      |                                   |                                     |